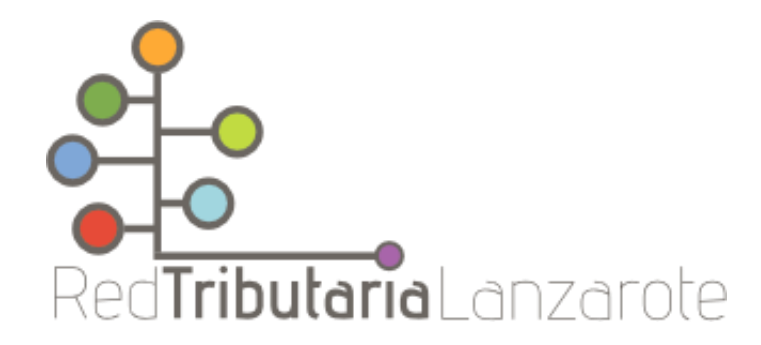

# Obtención de certificado digital a través de la Fábrica Nacional de Moneda y Timbre

Un certificado digital o certificado electrónico es un fichero informático generado por una entidad de servicios de certificación que asocia unos datos de identidad a una persona física, organismo o empresa confirmando de esta manera su identidad digital en Internet. El certificado digital es válido principalmente para autenticar a un usuario o sitio web en internet por lo que es necesaria la colaboración de un tercero que sea de confianza para cualquiera de las partes que participe en la comunicación. En resumen, el certificado digital es un archivo que identifica a la persona como si llevara su DNI, pero en el ámbito web.

Para obtener el certificado, deberemos seguir estos sencillos pasos:

 Accedemos a la página web de la Fábrica Nacional de Moneda y Timbre dedicada exclusivamente a la emisión y gestión de certificados electrónicos (https://www.sede.fnmt.gob.es/web/sede/inicio) y pinchamos en «Obtener Certificados Electrónicos».

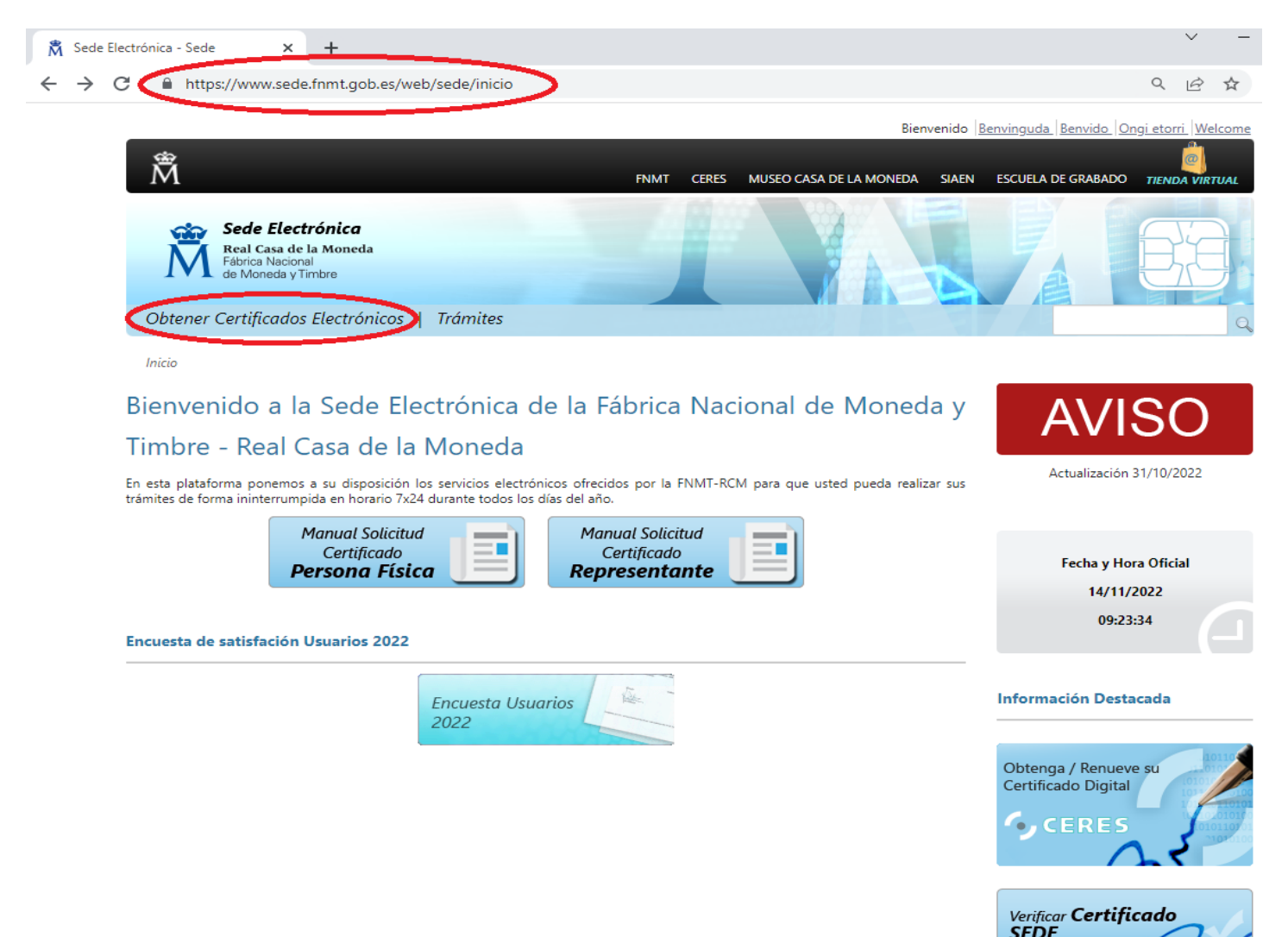

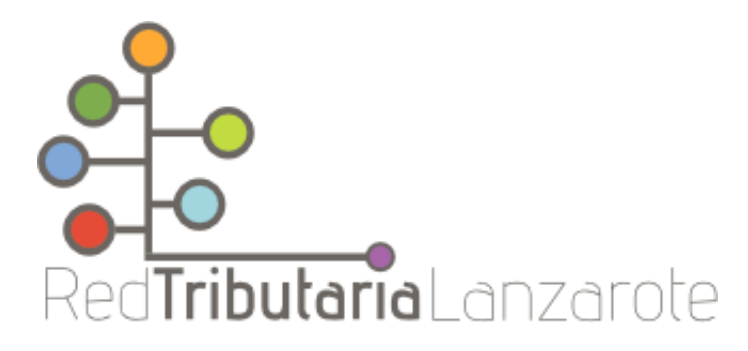

Bienvenido Benvinguda Benvido Ongi etorri Welcome

2) Elegimos la opción de «Persona física».

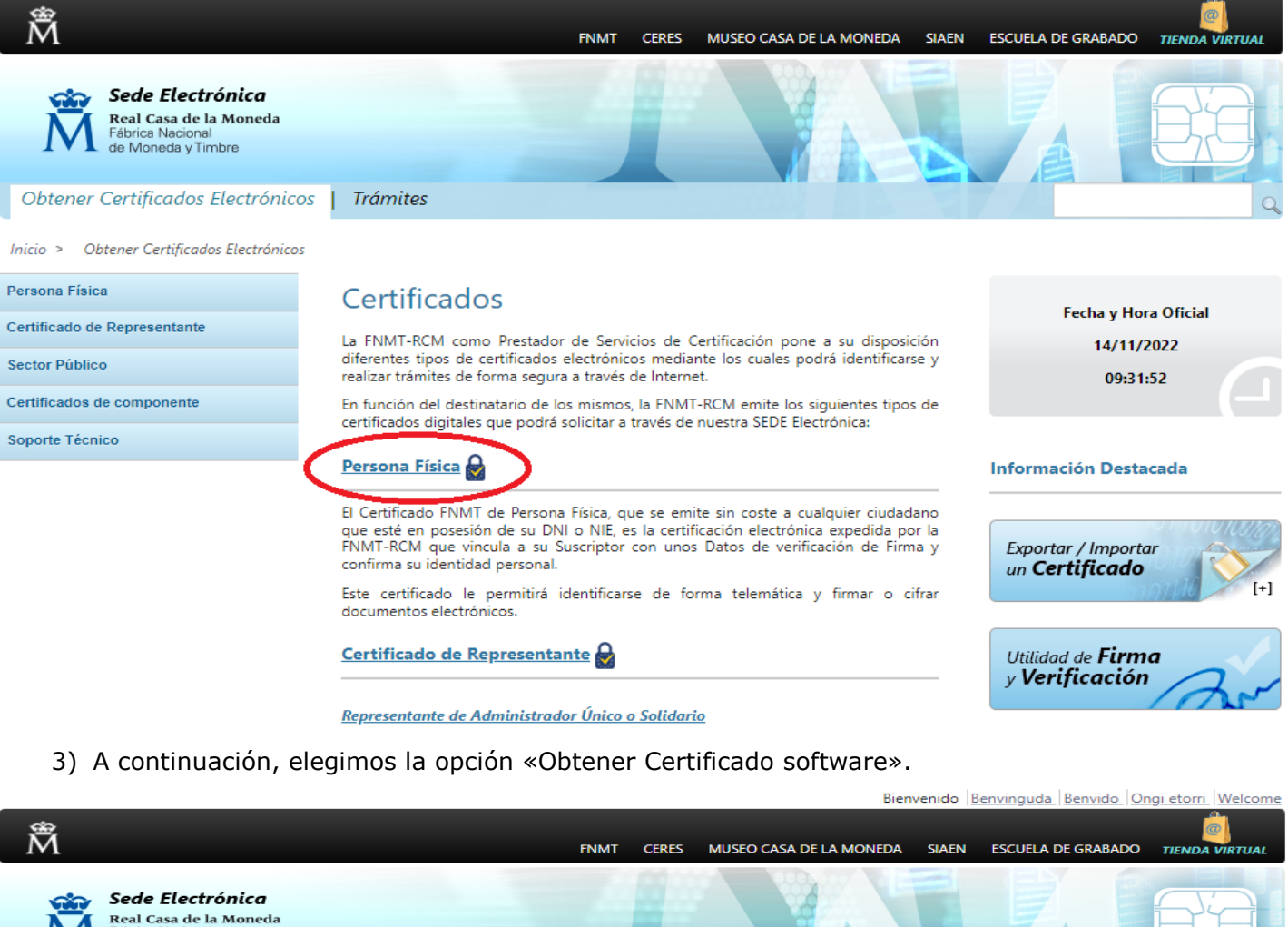

Real Casa de la Moneda Fábrica Nacional de Moneda y Timbre Obtener Certificados Electrónicos | Trámites Inicio > Obtener Certificados Electrónicos > Persona Eísica Persona Física Persona Física Fecha y Hora Oficial Obtener Certificado Software El Certificado digital FNMT de Persona Física es la certificación electrónica expedida por la FNMT-RCM que vincula a su suscriptor con unos Datos de verificación de Firma y confirma su identidad. 14/11/2022 09:33:06 Obtener Certificado con DNIe Este certificado, también conocido como Certificado de Ciudadano o de Usuario, es un documento digital que contiene sus datos identificativos. Le permitirá identificarse en Internet e intercambiar información con otras personas y organismos con la garantía Obtener Certificado con Android Información Destacada de que sólo Ud. y su interlocutor pueden acceder a ella. Verificar estado ¿Quién puede obtener un Certificado digital de Persona Física? Renovar Cualquier ciudadano español o extranjero, mayor de edad o menor emancipado que esté en posesión de su DNI o NIE, podrá solicitar y obtener su certificado digital de forma gratuita para firmar y acreditar su identidad de forma segura en Internet. Encuesta Usuarios 2022 Anula Certificado de Representante ¿Cómo puedo obtener el Certificado? Exportar / Importar un **Certificado** Sector Público Existen 2 formas distintas para obtener su Certificado digital de Persona Física como archivo descargable en su ordenador: Certificados de componente Con acreditación presencial en una oficina. Obtener Certificado software. Soporte Técnico Utilizando su DNIe. <u>Obtener Certificado co</u> Manual de **Buenas Prácticas** 

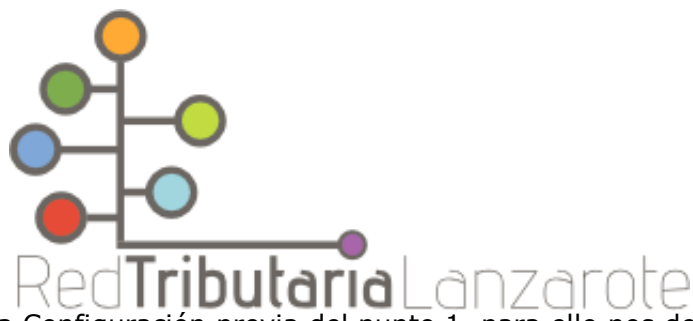

4) Debemos realizar la Configuración previa del punto 1, para ello nos descargaremos e instalamos el programa que nos recomiendan (Configurador FNMT-RCM), una vez realizado esto nos dirigiremos al punto 2, "Solicitud vía internet de su Certificado".

|                                                                                      | Bienvenido Bienvenido                                                                                                    | nvinguda Benvido Ongi etorri Welcome |
|--------------------------------------------------------------------------------------|----------------------------------------------------------------------------------------------------|--------------------------------------|
| Â                                                                                    | FNMT CERES MUSEO CASA DE LA MONEDA SIAEN                                                                                                    | ESCUELA DE GRABADO TIENDA VIRTUAL    |
| Sede Electrónica<br>Real Casa de la Moneda<br>Fábrica Nacional<br>de Moneda y Timbre |                                                                                                    |                                      |
| Obtener Certificados Electrónic                                                      | ros   Trámites                                                                                                    | Q                                    |
| Inicio > Obtener Certificados Electrónicos                                           | > Persona Física > Obtener Certificado Software                                                                                                    |                                      |
| Persona Física                                                                       | Obtener Certificado software                                                                                                    | Fecha y Hora Oficial                 |
| Obtener Certificado Software                                                         | El proceso de obtención del Certificado software (como archivo descargable) de<br>usuario se divide en cuatro pasos que deben realizarse en el orden señalado:                                                                                                    | 14/11/2022                           |
| Configuración Previa                                                                 | <ol> <li><u>Configuración previa</u>, tara solicitar el certificado es necesario instalar el<br/>príntico de la constala de la constala<br/>Constala de la constala de la constala de la constala de la constala de la constala de la constala de la constala de la constala de la constala de la constala de la constala de la constala de la constala de la constala de la constala d</li></ol> | 10:14:35                             |
| Solicitar Certificado                                                                | <ol> <li>Solicitud vía internet de su Certificado. Al filo lizar el proceso de solicitud,<br/>Solicidar el proceso de solicitud que le</li> </ol>                                                                                                    |                                      |
| Acreditar Identidad                                                                  | será requerido en el momento de acreditar su identidad y posteriormente a la<br>hora de descargar su certificado.                                                                                                    | Información Destacada                |
| Descargar Certificado                                                                | <ol> <li>Acreditación de la identidad en una Oficina de Acreditación de Identidad.<br/>Una vez completada la fase anterior y esté en posesión de su Código de<br/>Solicitud para continuar con el proceso deberá Acreditar su Identidad en una de</li> </ol>                                                                                                    | Recomendaciones:                     |
| Obtener Certificado con DNIe                                                         | nuestras Oficinas de Acreditación de Identidad.<br>Para su comodidad, puede usted hacer uso de nuestro servicio <u>LOCALIZADOR</u><br><u>DE OFICINAS</u> .                                                                                                    | Custodia de<br>Certificados          |
| Obtener Certificado con Android                                                      | NOTA: En las oficinas de la AEAT, Seguridad Social y en otras oficinas se requiere de cita previa, consulte con la propia oficina.                                                                                                    | Exportar / Importar                  |
| Verificar estado                                                                     | <ol> <li>Descarga de su Certificado de Usuario. Aproximadamente 1 hora después de<br/>que haya acreditado su identidad en una Oficina de Acreditación de Identidad y</li> </ol>                                                                                                    | un Certificado                       |
| Renovar                                                                              | naciendo uso de su Codigo de Solicitud, desde aqui podra descargar e instalar<br>su certificado y realizar una copia de seguridad (RECOMENDADO).                                                                                                    |                                      |
| Anular                                                                               | Si esta interesado en adquinr una tarjeta o USB criptográficos de la FNMT entre en<br>nuestro <u>CATÁLOGO DE SERVICIOS</u>                                                                                                    | Atención a Usuarios                  |
| Certificado de Representante                                                         |                                                                                                    |                                      |
|                                                                                      |                                                                                                    |                                      |

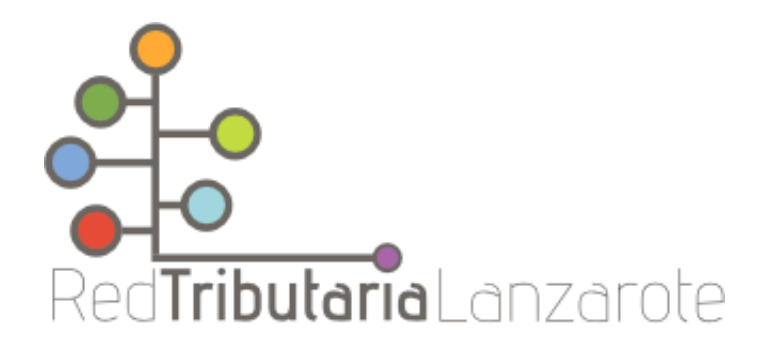

 Rellenamos los datos que nos piden y aceptamos las condiciones de expedición del certificado, pinchando en «Enviar petición».
 Bienvenido Benvinguda Benvido Ongi etorri Welcome

| Â                                                                                    |                                                | FNMT                                          | CERES MUSE                          | EO CASA DE LA MONEDA                              | SIAEN                 | ESCUELA DE GRABADO                                | TIENDA VIRTUAL                       |
|--------------------------------------------------------------------------------------|------------------------------------------------|-----------------------------------------------|-------------------------------------|---------------------------------------------------|-----------------------|---------------------------------------------------|--------------------------------------|
| Sede Electrónica<br>Real Casa de la Moneda<br>Fábrica Nacional<br>de Moneda y Timbre |                                                | -                                             |                                     |                                                   | A                     |                                                   |                                      |
| Obtener Certificados Electrónic                                                      | os   Trámites                                  |                                               |                                     | SODY ELL                                          |                       |                                                   | Q                                    |
| Inicio > Obtener Certificados Electrónicos                                           | > Persona Física > Obten                       | er Certificado Software                       | e > Solicitar C                     | ertificado                                        |                       |                                                   |                                      |
| Persona Física                                                                       | Configuración                                  | Solicitud                                     | Acreditación                        | Descarga                                          |                       |                                                   |                                      |
| Obtener Certificado Software                                                         |                                                |                                               |                                     |                                                   |                       |                                                   |                                      |
| Configuración Previa                                                                 |                                                |                                               |                                     | 4                                                 |                       |                                                   |                                      |
| Solicitar Certificado                                                                | NOTA: Antes de reali<br>solicita establecer un | zar este paso es nece<br>a contraseña nueva p | esario instalar<br>ara solicitar el | el software del paso 1<br>código y que le será ta | Configur<br>mbién rec | ación. Asegúrese que e<br>juerida en el paso 4 de | n la solicitud se le<br>la Descarga. |
| Acreditar Identidad                                                                  |                                                | <b>C</b> 110                                  |                                     |                                                   |                       |                                                   |                                      |
| Descargar Certificado                                                                | 🗖 2. Solicit                                   | ar Certificad                                 | do                                  |                                                   |                       |                                                   |                                      |
| Obtener Certificado con DNIe                                                         | SOLICITUD DE                                   | CERTIFICADO FNI                               | MT DE PERSO                         | DNA FÍSICA                                        |                       |                                                   | <b>^</b>                             |
| Obtener Certificado con Android                                                      | Para tramitar la so                            | licitud de su Certificad                      | lo FNMT de Pers                     | sona Física, por favor intr                       | oduzca la             | información requerida:                            |                                      |
| Verificar estado                                                                     | Nº DEL DOCUM                                   | ENTO DE IDENTIFICAC                           | IÓN                                 |                                                   |                       |                                                   |                                      |
| Renovar                                                                              | PRIMER APELLIE                                 | )O(tal y como aparece                         | en su                               |                                                   |                       |                                                   |                                      |
| Anular                                                                               | documento de i                                 | dentificación)                                |                                     |                                                   |                       |                                                   |                                      |
| Certificado de Representante                                                         | CORREO ELECTR                                  | Ronico                                        |                                     |                                                   |                       |                                                   |                                      |
| Sector Público                                                                       | Confirme aquí s                                | u CORREO ELECTRÓNI                            | со 🗌                                |                                                   |                       |                                                   |                                      |

6) Después de rellenar los datos y enviar petición se nos pedirá utilizar una contraseña para proteger nuestro certificado.

| Intro | duzca la contraseña X                                                                                                    |  |  |  |  |  |
|-------|----------------------------------------------------------------------------------------------------|--|--|--|--|--|
| 2     | Debe crear una contraseña para proteger adecuadamente las claves de su<br>certificado durante el proceso de solicitud y descarga.<br>La contraseña que establezca en este paso le será solicitada en la<br>descarga (tras el registro), y será la misma que se usará en las copias de<br>seguridad si decide crear una al final del proceso.<br>Por favor, introduzca su contraseña para proteger las claves |  |  |  |  |  |
|       | Repita de nuevo la contraseña                                                                                                    |  |  |  |  |  |
|       | Aceptar Cancelar                                                                                                    |  |  |  |  |  |

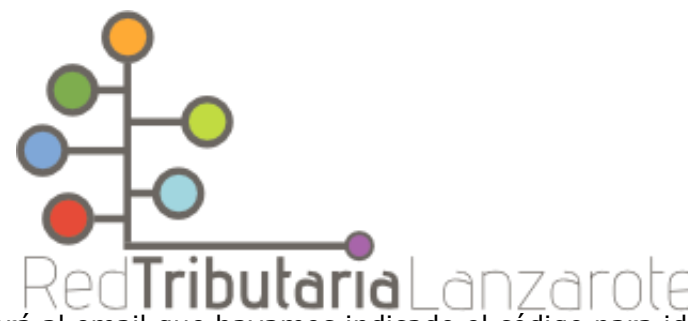

 7) La FNMT nos enviará al email que hayamos indicado el código para identificarnos en la Red Tributaria y poder descargarnos posteriormente el certificado.

|                                                                                      | Bienvenido <u> Benvinguda  Benvido  Ongi etorri  Welc</u>                                                                                                    | <u>ome</u> |
|--------------------------------------------------------------------------------------|----------------------------------------------------------------------------------------------------|------------|
| Â                                                                                    | FNMT CERES MUSEO CASA DE LA MONEDA SIAEN ESCUELA DE GRABADO TIENDA VIRTU                                                                                                    | AL         |
| Sede Electrónica<br>Real Casa de la Moneda<br>Fábrica Nacional<br>de Moneda y Timbre |                                                                                                    |            |
| Obtener Certificados Electrónic                                                      | os   Trámites                                                                                                    | Q          |
| Inicio > Obtener Certificados Electrónicos                                           | > Persona Física > Obtener Certificado Software > Solicitar Certificado                                                                                                    |            |
| Persona Física                                                                       | Configuración Solicitud Acreditación Descarga                                                                                                    |            |
| Obtener Certificado Software                                                         |                                                                                                    |            |
| Configuración Previa                                                                 |                                                                                                    |            |
| Solicitar Certificado                                                                | NOTA: Antes de realizar este paso es necesario instalar el software del paso 1 Configuración. Asegúrese que en la solicitud s<br>solicita establecer una contraseña nueva para solicitar el código y que le será también requerida en el paso 4 de la Descarga.                                        | se le      |
| Acreditar Identidad                                                                  |                                                                                                    |            |
| Descargar Certificado                                                                | 2. Solicitar Certificado                                                                                                    |            |
| Obtener Certificado con DNIe                                                         | SOLICITUD DE CERTIFICADO FNMT DE PERSONA FÍSICA                                                                                                    | *          |
| Obtener Certificado con Android                                                      | Su solicitud ha sido procesada correctamente.                                                                                                    |            |
| Verificar estado                                                                     | Por favor compruebe la exactitud de los datos introducidos:                                                                                                    |            |
| Renovar                                                                              | N° DEL DOCUMENTO DE IDENTIFICACION                                                                                                    |            |
|                                                                                      | PRIMER APELLIDO                                                                                                    |            |
| Anular                                                                               | En breve recibirá en su cuenta de correo electrónico <b>en entre en electrónico electrónico electrónico electrónico</b> su CÓDIGO DE SOLICITUD. Este código y la documentación sobre su identidad le serán requeridos por la Oficina de Registro a la que se dirija para <u>acreditar su identidad</u> |            |
| Certificado de Representante                                                         | asi como para la descarga de su certificado una vez que haya sido generado.                                                                                                    |            |
| Sector Público                                                                       | Asegurese de que el correo electronico asociado a su certificado es correcto, ya que a traves de este se enviaran todas las notificaciones sobre el ciclo de vida de su certificado.                                                                                                    |            |
|                                                                                      |                                                                                                    |            |

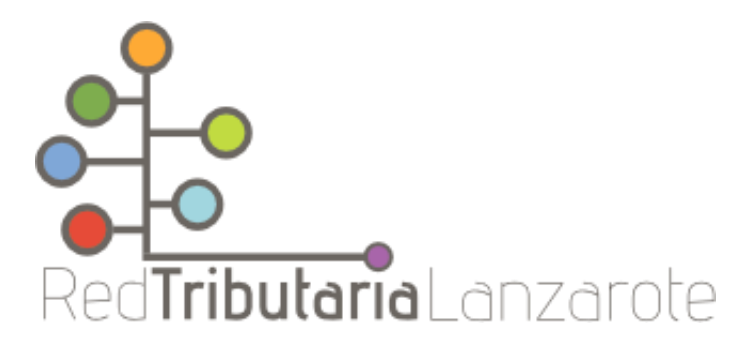

8) Para poder identificarnos en la Red Tributaria Lanzarote debemos pedir 'Cita previa'.

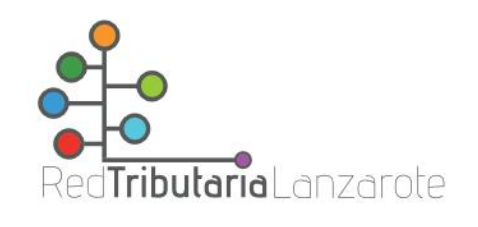

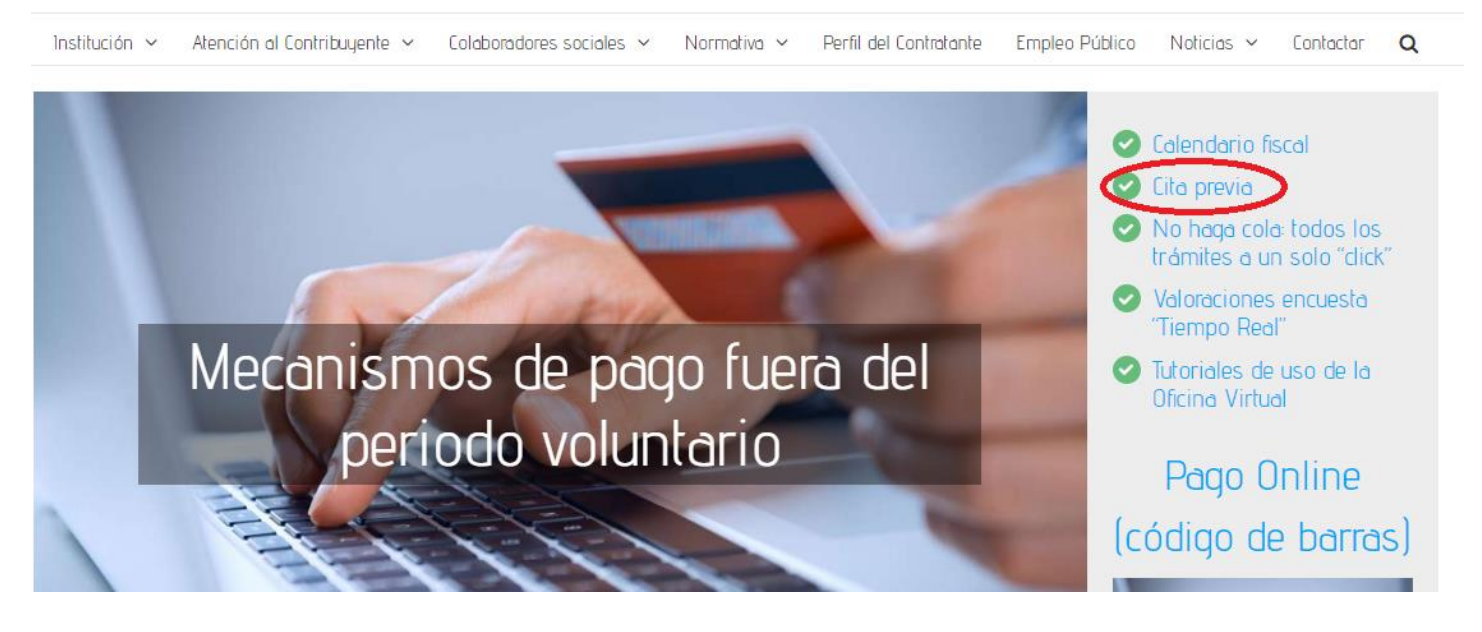

9) Elegiremos «Cita previa en la Oficina de 'Arrecife' para el Servicio 'Certificado Digital/Cl@ve'».

| Institución 🗸       | Atención al Contribuyente 🗸 | Colaboradores : | sociales 🗸  | Normativa 🗸 | Perfil del Contratant | e Empleo Público      | Noticias 🗸 | Contactar         | Q           |
|---------------------|-----------------------------|-----------------|-------------|-------------|-----------------------|-----------------------|------------|-------------------|-------------|
| Concertar cita pr   | evia                        |                 |             |             |                       |                       |            | Inicio   Concerta | cita previa |
|                     |                             |                 |             |             |                       |                       |            |                   |             |
| 1. Servicio         | 2. Hor                      | a               |             | 3. Detall   | es                    | 4. Hech               | 0          |                   |             |
|                     |                             |                 |             |             |                       |                       |            |                   |             |
| Elija los campos de | e su cita                   |                 |             |             |                       |                       |            |                   |             |
| Oficina Territorial |                             | Servicio        |             |             |                       | Asistencia (no necesa | rio)       |                   |             |
| Oficina Arrecife    |                             | ✓ Certifi       | cado Digita | l / Cl@ve   | ~                     | Cualquiera            |            |                   | ~           |
|                     |                             |                 | 1           |             |                       |                       |            |                   |             |
|                     |                             |                 |             |             |                       |                       |            | SIGUIE            | NTE         |

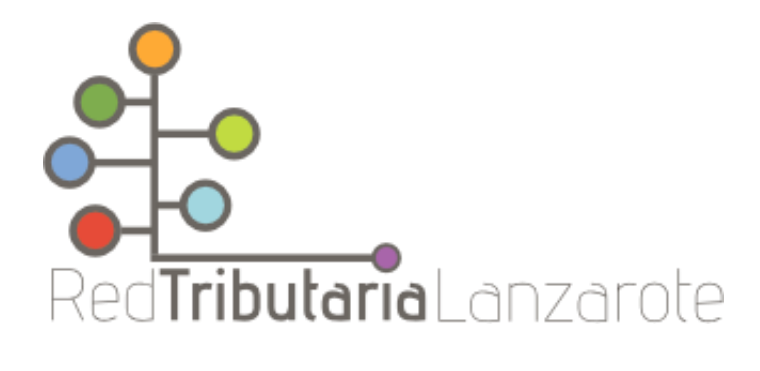

### 10)En la siguiente pantalla debemos elegir la fecha y la hora que más nos convenga.

| Concertar cita previa |         |             | Inicio   Concertar ci | ta previa |
|-----------------------|---------|-------------|-----------------------|-----------|
|                       |         |             |                       |           |
| 1. Servicio           | 2. Hora | 3. Detalles | 4. Hecho              |           |
|                       |         |             |                       |           |

A continuación puede encontrar la lista de intervalos de horas disponible para la gestión elegida. Haga clic en el horario elegido para proceder con la cita.

| Mar, Nov 15 | Jue, Nov 17 | Mar, Nov 22 | Mar, Nov 29 | Jue, Dic 01 | Mar, Dic 13 | Jue, Dic 15 | Mar, Dic 20 |
|-------------|-------------|-------------|-------------|-------------|-------------|-------------|-------------|
| 08:30       | 08:30       | 08:30       | 08:30       | 08:30       | 08:30       | 08:30       | 08:30       |
| 08:45       | 08:45       | 08:45       | 08:45       | 08:45       | 08:45       | 08:45       | 08:45       |
| 09:00       | 09:00       | 09:00       | 09:00       | 09:00       | 09:00       | 09:00       | 09:00       |
| 09:15       | 09:15       | 09:15       | 09:15       | 09:15       | 09:15       | 09:15       | 09:15       |
| 09:30       | 09:30       | 09:30       | 09:30       | 09:30       | 09:30       | 09:30       | 09:30       |
| 09:45       | 09:45       | 09:45       | 09:45       | 09:45       | 09:45       | 09:45       | 09:45       |

11)A continuación, debemos rellenar los datos que nos pide, con especial atención a Tramite, ya que en él tendremos que seleccionar 'Emisión Certificado Digital', una vez seleccionado esto nos aparecerá 'Código de Solicitud' en el cual tendremos que utilizar el código que se nos ha mandado al correo en los pasos anteriores.

| Concertar cita previa                                                     |                                                                                    |                                                                                      |                      |                | Inicio   Concertar cita previa |
|---------------------------------------------------------------------------|------------------------------------------------------------------------------------|--------------------------------------------------------------------------------------|----------------------|----------------|--------------------------------|
|                                                                           |                                                                                    |                                                                                      |                      |                |                                |
| 1. Servicio                                                               | 2. Hora                                                                            | 3. Detalles                                                                          | i                    | 4. Hecho       |                                |
|                                                                           |                                                                                    |                                                                                      |                      |                |                                |
| Ha seleccionado cita para <b>Certi</b><br>Por favor proporcione sus datos | <b>ficado Digital / Cl@ve</b> en <b>Oficir</b><br>5 en este formulario para proceo | ia <b>de Arrecife - Mesa 4</b> a las <b>08:30</b> del <b>1 c</b><br>der con la cita. | le diciembre de 2022 |                |                                |
|                                                                           |                                                                                    |                                                                                      |                      |                |                                |
| Nombre y Apellidos                                                        |                                                                                    | Teléfono                                                                             |                      | Email          |                                |
|                                                                           |                                                                                    | € 612 34 56 78                                                                       |                      |                |                                |
| NIF/NIE contribuyente                                                     |                                                                                    |                                                                                      |                      |                |                                |
|                                                                           |                                                                                    |                                                                                      |                      |                |                                |
| Trámita                                                                   |                                                                                    |                                                                                      |                      |                |                                |
| Emisión Certificado Digital                                               | >                                                                                  |                                                                                      |                      |                | ~                              |
|                                                                           |                                                                                    |                                                                                      |                      |                |                                |
| Código de Solicitud                                                       |                                                                                    |                                                                                      |                      |                |                                |
| SOLICITUD DE CERTIFICADO EN                                               | MT DE PERSONA EÍSICA - Para 1                                                      | ramitar la solicitud de su Certificado ENN                                           | MT de Persona Física |                | ID que le ba sido              |
| remitido a su cuenta de correo o                                          | electrónico. En caso de no tene                                                    | rlo podrá solicitarlo en <b>SOLICITUD DE CE</b>                                      | RTIFICADO FNMT DE    | PERSONA FÍSICA |                                |
| He leído y acepto la polít                                                | tica de privacidad                                                                 |                                                                                      |                      |                |                                |

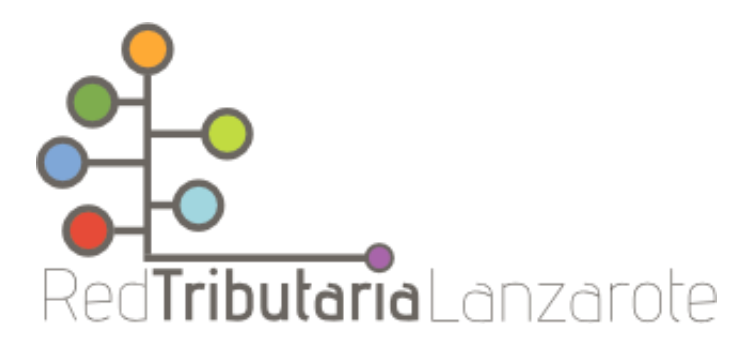

12)En la siguiente pantalla le saldrá un mensaje de solicitud de cita completada y le llegará una confirmación de la cita al correo aportado.

| Concertar cita previa              |                                       |                                                  |          | Inicio   Concertar cita previa |
|------------------------------------|---------------------------------------|--------------------------------------------------|----------|--------------------------------|
| 1. Servicio                        | 2. Hora                               | 3. Detalles                                      | 4. Hecho |                                |
| Graciael So ha completado el prese | a do colicitud do cita. Una voz aprob | nda sa la anviací un amail can las datallas da s | u cita   | 3<br>2                         |

Recuerde que es obligatorio el uso de mascarilla, según Orden SND/422/2020, de 19 de mayo.

Debido a las restricciones de aforo, únicamente se atenderá con cita previa y en la hora determinada. En caso de que la asistencia al contribuyente anterior no hubiera terminado, sólo podrá esperar dentro de las dependencias el siguiente.

13)Una vez nos hayan atendido en nuestra cita, recibiremos un correo de parte de la FNMT para avisarnos que ya podemos descargar el certificado.

| $\leftarrow$                                                                                                    | Ŵ       | 0      | :    |  |  |
|----------------------------------------------------------------------------------------------------|---------|--------|------|--|--|
| Generación certificado de per                                                                                                    | rsona f | ísica  |      |  |  |
| NF Notificaciones FNMT                                                                                                    | AC usu  | iarios | 8:31 |  |  |
| Estimado/a Sr/a                                                                                                    |         |        |      |  |  |
| En relación al Certificado FNMT de Persona<br>Física que ha solicitado, le informamos que ya<br>puede proceder a descargarlo e instalarlo. |         |        |      |  |  |

Para ello deberá introducir su Código de Solicitud , primer apellido y nº de DNI - NIF - NIE en el siguiente enlace:

Descarga de su certificado de Persona Física

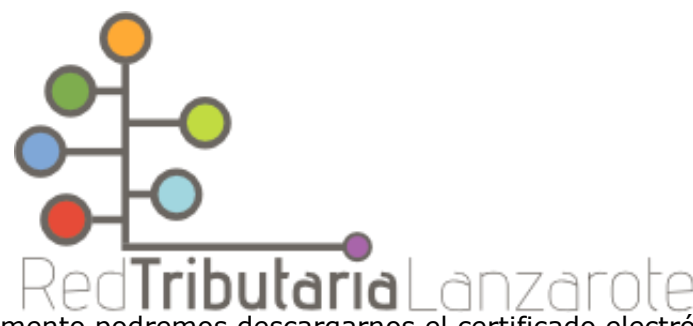

14)A partir de ese momento podremos descargarnos el certificado electrónico en el mismo ordenador en el que lo hubiéramos solicitado, en la misma página de la FNMT.

|                                                                                      | Bienvenido Be                                                                                                    | nvinguda Benvido Ongi etorri Welcome |
|--------------------------------------------------------------------------------------|----------------------------------------------------------------------------------------------------|--------------------------------------|
| Â                                                                                    | FNMT CERES MUSEO CASA DE LA MONEDA SIAEN                                                                                                    | ESCUELA DE GRABADO TIENDA VIRTUAL    |
| Sede Electrónica<br>Real Casa de la Moneda<br>Fábrica Nacional<br>de Moneda y Timbre |                                                                                                    |                                      |
| Obtener Certificados Electrónicos                                                    | ;   Trámites                                                                                                    | 9                                    |
| Inicio > Obtener Certificados Electrónicos >                                         | Persona Física > Obtener Certificado Software                                                                                                    |                                      |
| Persona Física                                                                       | Obtener Certificado software                                                                                                    | Fecha y Hora Oficial                 |
| Obtener Certificado Software                                                         | El proceso de obtención del Certificado software (como archivo descargable) de<br>usuario se divide en cuatro pasos que deben realizarse en el orden señalado:                                                                                                | 15/11/2022                           |
| Configuración Previa                                                                 | <ol> <li><u>Configuración previa</u>. Para solicitar el certificado es necesario instalar el<br/>software que se indica en este apartado.</li> </ol>                                                                                                    | 08:55:44                             |
| Solicitar Certificado                                                                | <ol> <li>Solicitud vía internet de su Certificado. Al finalizar el proceso de solicitud,<br/>usted recibirá en su cuenta de correo electrónico un Código de Solicitud que le</li> </ol>                                                                       |                                      |
| Acreditar Identidad                                                                  | será requerido en el momento de acreditar su identidad y posteriormente a la<br>hora de descargar su certificado.                                                                                                    | Información Destacada                |
| Descargar Certificado                                                                | <ol> <li>Acreditación de la identidad en una Oficina de Acreditación de Identidad.<br/>Una vez completada la fase anterior y esté en posesión de su Código de<br/>Solicitud, para continuar con el proceso deberá Acreditar su Identidad en una de</li> </ol> | Recomendaciones:                     |
| Obtener Certificado con DNIe                                                         | nuestras Oficinas de Acreditación de Identidad.<br>Para su comodidad, puede usted hacer uso de nuestro servicio <u>LOCALIZADOR</u><br><u>DE OFICINAS</u> .                                                                                                    | Custodia de<br>Certificados          |
| Obtener Certificado con Android                                                      | NOTA: En las oficinas de la AEAT, Seguridad Social y en otras oficinas se<br>requiere de internet en la propia oficina.                                                                                                    | Exportar / Importar                  |
| Verificar estado                                                                     | 4. <u>Descarga de su Certificado de Usuario</u> . A roximadamente 1 hora después de<br>problema acreditado su identidad enclo Oficina de Acreditación de Identidad y                                                                                          | un Certificado                       |
| Renovar                                                                              | naciendo uso de su Codigo de Solicitud, desde aqui podra descargar e instalar<br>su certificado y realizar una copia de seguridad (RECOMENDADO).                                                                                                    |                                      |
| Anular                                                                               | Si está interesado en adquirir una tarjeta o USB criptográficos de la FNMT entre en<br>nuestro <u>CATÁLOGO DE SERVICIOS</u>                                                                                                    | Atención a Usuarios                  |
|                                                                                      |                                                                                                    |                                      |

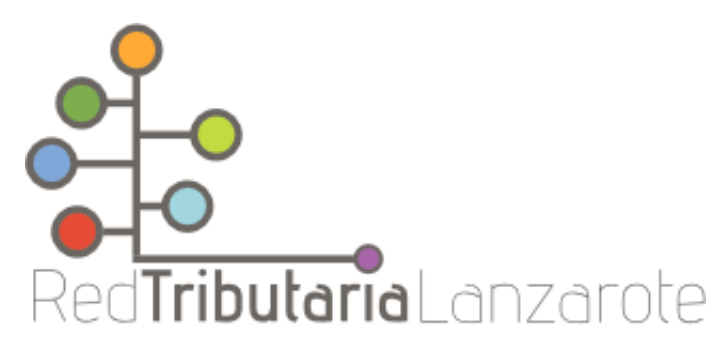

## 15)Rellenamos nuestros datos.

| Bienvenido | Benvinguda | Benvido | Ongi etorri | Welcome |
|------------|------------|---------|-------------|---------|

| Â                                                                                    |                                                          | FNMT CER                                       | es museo (                      | Casa de la moneda    | SIAEN      | ESCUELA DE GRABADO                      |                    |
|--------------------------------------------------------------------------------------|----------------------------------------------------------|------------------------------------------------|---------------------------------|----------------------|------------|-----------------------------------------|--------------------|
| Sede Electrónica<br>Real Casa de la Moneda<br>Fábrica Nacional<br>de Moneda y Timbre |                                                          |                                                |                                 | A                    | A          |                                         | 66                 |
| Obtener Certificados Electrónico                                                     | os   Trámites                                            |                                                |                                 |                      |            |                                         | Q                  |
| Inicio > Obtener Certificados Electrónicos                                           | > Persona Física > Obtener Cer                           | tificado Software >                            | Desc <mark>a</mark> rgar Ce     | rtificado            |            |                                         |                    |
| Persona Física                                                                       | Configuración S                                          | Solicitud Ac                                   | reditación                      | Descarga             |            |                                         |                    |
| Obtener Certificado Software                                                         |                                                          |                                                |                                 |                      |            |                                         |                    |
| Configuración Previa                                                                 |                                                          |                                                | <u> </u>                        |                      |            |                                         |                    |
| Solicitar Certificado                                                                | 4. Descargar                                             | Certificado                                    | )                               |                      |            |                                         |                    |
| Acreditar Identidad                                                                  | Para descargar el certifica<br>requeridos exactamente ta | do debe usar el misr<br>al v como los introdui | no ordenador<br>io entonces.    | y el mismo usuario o | con el que | realizó <mark>l</mark> a Solicitud e in | troducir los datos |
| Descargar Certificado                                                                |                                                          | .,                                             |                                 |                      |            |                                         |                    |
| Obtener Certificado con DNIe                                                         | DESCARGAR CERT                                           | IFICADO FNMT D                                 | E PERSONA                       | FÍSICA               |            |                                         |                    |
| Obtener Certificado con Android                                                      | Para descargar e instala                                 | ar su certificado intro                        | duzca la siguie                 | nte información:     |            |                                         |                    |
| Verificar estado                                                                     | Nº DEL DOCUMENTO I                                       | DE IDENTIFICACIÓN                              |                                 |                      |            |                                         |                    |
| Renovar                                                                              | PRIMER APELLIDO                                          |                                                |                                 | ]                    |            |                                         |                    |
| Anular                                                                               | CÓDIGO DE SOLICITUD                                      | )                                              |                                 | ]                    |            |                                         |                    |
| Certificado de Representante                                                         | Pulse aquí para consult                                  | <u>ar y aceptar las cond</u>                   | iciones de uso                  | del certificado      |            |                                         |                    |
| Sector Público                                                                       | Descargar Términos                                       | y Condiciones Des                              | scargar Cer <mark>t</mark> ific | ado                  |            |                                         |                    |
|                                                                                      |                                                          |                                                |                                 |                      |            |                                         |                    |

16)Una vez hemos introducido nuestros datos, debemos pinchar en «Pulse aquí para consultar y aceptar las condiciones de uso del certificado» y aceptamos los términos de uso y pulsamos "Descargar Certificado".

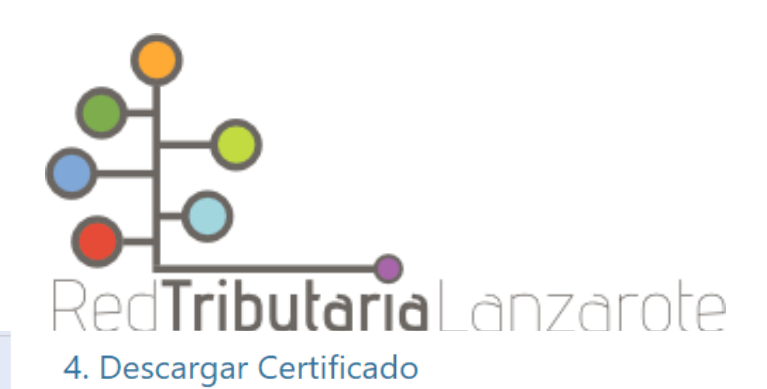

Para descargar el certificado debe usar el mismo ordenador y el mismo usuario con el que realizó la Solicitud e introducir los datos requeridos exactamente tal y como los introdujo entonces.

(representantes, apoderados o contactos)

MEDIDAS DE SEGURIDAD: Esquema Nacional de Seguridad. Más información en enlace inferior.

<u>CATEGORÍA DE DATOS</u>: Datos identificativos, de características personales y circunstancias sociales, según se explica en la información adicional del Registro de Actividades del enlace inferior.

Puede consultar información adicional y detallada sobre este tratamiento en: <u>http://www.fnmt.es/rgpd</u> (TRATAMIENTO Nº 15)

Los interesados podrán ejercitar los derechos de acceso, rectificación, cancelación y, en su caso, oposición ante la FNMT-RCM remitiendo un escrito, adjuntando una fotocopia de su DNI o autorizándonos la consulta al Sistema de Verificación de Datos de Identidad. También puede ejercitar sus derechos a través del Registro Electrónico (<u>https://www.sede.fnmt.gob.es/tramites</u>) utilizando el "Formulario de propósito general". El domicilio de esta Entidad es calle Jorge Juan nº 106, 28009 - Madrid. Los interesados autorizan a la FNMT-RCM a incluir el número de serie del certificado en la lista de certificados revocados (comunicación de datos) para que sea visualizado por cualquier usuario, aunque no disponga de un certificado electrónico, tanto en el ámbito público como privado. Además, le informamos y usted consiente, que el uso del certificado a efectos de identificación o si realiza una firma electrónica, posibilita que los terceros puedan acceder a los datos que nos ha proporcionado incluidos en el certificado.

#### Información sobre Registros públicos de Certificate Transparency (CT).

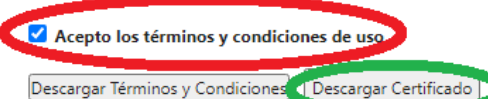

Recuerde que, en caso de haber llevado a cabo la solicitud del certificado con una tarjeta u otro dispositivo criptográfico, antes de realizar la descarga, debe asegurarse de que dicho dispositivo está listo para ser usado. En otro caso, la instalación del certificado deberá llevarla a cabo en el mismo equipo en el que realizó la solicitud.

17)Una vez realizado esto se nos volverá a pedir la contraseña que utilizamos anteriormente para proteger nuestro certificado electrónico.

| Introduzca la contraseña X |                                                                                                    |  |  |  |
|----------------------------|----------------------------------------------------------------------------------------------------|--|--|--|
| 3                          | Por favor, introduzca la contraseña de protección de sus claves.<br>Esta contraseña es la que estableció durante el proceso de solicitud. |  |  |  |
|                            | ••••••                                                                                                    |  |  |  |
|                            | Aceptar Cancelar                                                                                                    |  |  |  |

18)Durante el proceso podremos elegir si hacer o no una copia de seguridad, cuando el proceso termine nos aparecerá el siguiente mensaje.

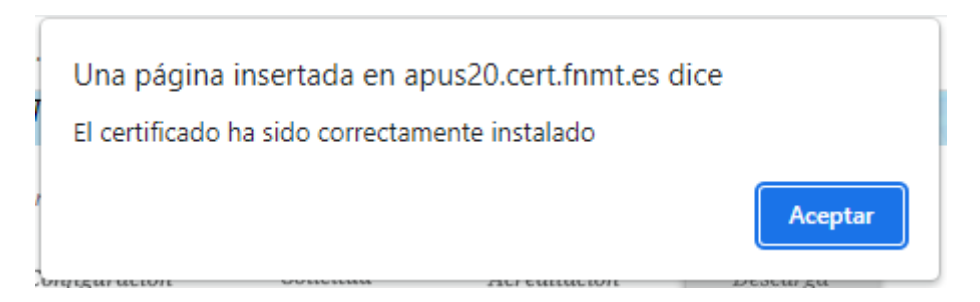

Solicitar Certificado

Acreditar Identidad

### Descargar Certificado

Obtener Certificado con DNIe

Obtener Certificado con Android

Verificar estado

Renovar

Anular

Certificado de Representante

Sector Público

Certificados de componente

Soporte Técnico